## Инструкция по проверке сведений о результатах ЕГЭ с помощью CSV-файла

Шаг 1. Для осуществления проверки сведений о результатах ЕГЭ с помощью CSV-файла необходимо в веб-интерфейсе ФИС ГИА и приема перейти в раздел «Проверка ЕГЭ» и нажать на вкладку «Из CSV-файла» (см. Рисунок 1).

| Заявления Поступающие Приказы                                                                                           | Сведения об ОО | <b>с Администрирование</b> Тестовый контур              |  |  |  |  |
|----------------------------------------------------------------------------------------------------|----------------|---------------------------------------------------------|--|--|--|--|
| ФИС ГИА И ПРИЕМА                                                                                                    | <b>`</b>       |                                                         |  |  |  |  |
| Поиск результатов                                                                                                    |                |                                                         |  |  |  |  |
| Ручной ввод Из CSV файла                                                                                                |                |                                                         |  |  |  |  |
| Файл для проверки: <mark>Выберита файл</mark> ) Файл не выбран<br>(Не более 10.000 участников, <b>кодировка UTE-8</b> ) |                |                                                         |  |  |  |  |
| Поиск                                                                                                    |                |                                                         |  |  |  |  |
|                                                                                                    |                |                                                         |  |  |  |  |
|                                                                                                    |                | Посмотреть примеры файлов: Пример запроса Пример ответа |  |  |  |  |
|                                                                                                    |                |                                                         |  |  |  |  |

Рисунок 1

Шаг 2. На открывшейся странице (см. Рисунок 2) указаны подсказки для формирования импортируемого файла, а также приведены примеры запроса и ответа (кнопка «Пример запроса» и «Пример ответа» – соответственно).

| Поиск ре    | езультатов                                                                                                    |
|-------------|----------------------------------------------------------------------------------------------------|
| Ручной ввод | Из CSV файла                                                                                                    |
|             | Файл для проверки: <mark>Выберите файл</mark> Файл не выбран<br>Не более 10.000 участников, <u>кодировка UTF-8)</u><br>Поиск |
|             | Посмотреть примеры файлов: Пример запроса Пример ответа<br>Иванов;Иван;Иванович;1234;567890<br>Петров;Петрович;0987;654321   |

Рисунок 2

Требования к импортируемому файлу:

- кодировка UTF-8;
- разделители ";" (точка с запятой);
- отсутствие пустых строк (проверять файл на наличие пустых строк рекомендуем с помощью Notepad++);
- количество участников не более 10 000.

Шаг 3. Рекомендуем использовать в работе шаблон CSV-файла для проверки сведений о результатах ЕГЭ (далее – шаблон), который можно скачать на сайте ЕСПР по ссылке: <u>http://priem.edu.ru/Document.aspx?id=292621921023</u>. Шаблон CSV-файла необходимо открыть <u>с</u> помощью текстового редактора Блокнот (Notepad) или <u>Notepad++</u> и убедиться, что в файле указана кодировка <u>UTF-8</u> (см. Рисунок 3).

| 🗐 example_BatchCheck.csv - Блокнот  |                |                | _          |         | ×      |
|-------------------------------------|----------------|----------------|------------|---------|--------|
| Файл Правка Формат Вид Справка      |                |                |            |         |        |
| Иванов;Иван;Иванович;6515;008013    |                |                |            |         | ~      |
| Иванов2;Иван2;Иванович2;3216;661441 |                |                |            |         |        |
|                                     |                |                |            |         |        |
|                                     |                |                |            |         |        |
|                                     |                |                |            |         |        |
|                                     |                |                |            |         |        |
|                                     |                |                |            |         |        |
|                                     |                |                |            |         |        |
|                                     |                |                |            |         |        |
|                                     |                |                |            |         |        |
|                                     |                |                |            |         |        |
|                                     |                |                |            |         |        |
|                                     |                |                |            |         |        |
|                                     |                |                |            |         |        |
|                                     |                |                |            |         |        |
|                                     |                |                |            |         |        |
|                                     |                |                |            |         |        |
|                                     |                |                |            |         |        |
|                                     |                |                |            |         |        |
|                                     |                |                |            |         | ~      |
| κ                                   |                |                |            |         | >      |
|                                     | Стр 2, стлб 36 | 100% Windows ( | (CRLF) UTF | -8 спеь | цифи 🔡 |
|                                     |                |                |            |         |        |

Рисунок 3

## ВАЖНО! Проверка CSV-файла с любой другой кодировкой, кроме UTF-8, (например, ANSI) будет выдавать пустой результат!

Обязательные поля в CSV-файле аналогичны обязательным полям при ручной проверке в вэбинтерфейсе ФИС ГИА и приема – серия, номер, фамилия. Эти поля помечены звездочкой (\*) на странице ручного ввода раздела «Проверка ЕГЭ».

Шаг 4. После заполнения и сохранения CSV-файла, необходимо нажать на кнопку «Выберите файл», в открывшемся окне выбрать сформированный файл для получения результатов ЕГЭ и нажать кнопку «Открыть» (см. Рисунок 4).

| Ŷ                               | Открытие                           |                                                   | ×                               |
|---------------------------------|------------------------------------|---------------------------------------------------|---------------------------------|
| 🛞 💿 👻 🚹 🕨 Новая папка           |                                    | <ul> <li>С</li> <li>Поиск: Новая папка</li> </ul> | Вультатов ЕГЭ                   |
| Упорядочить 🔻 Создать папку     |                                    | 8= <b>-</b>                                       | 0                               |
| имя                             | Дата изменения Тип                 | Размер                                            |                                 |
| 📜 Загрузки 🔯 example_BatchCheck | 12.07.2023 10:34 Файл Microsoft Ex | 26 КБ                                             |                                 |
| 🖳 Недавние места                | •                                  |                                                   |                                 |
| Рабочий стол                    |                                    |                                                   |                                 |
| 4 🌉 Этот компьютер              |                                    |                                                   |                                 |
| Þ 🚅 С на 39-05 🛛 ≡              |                                    |                                                   |                                 |
| ▶                               |                                    |                                                   |                                 |
| ↓ — P Ha 39-05 ↓ — W Ha 39-05   |                                    |                                                   |                                 |
| ⊳ 💬 Ү на 39-05                  |                                    |                                                   |                                 |
| Р 📓 Видео                       |                                    |                                                   |                                 |
| ▶ Документы                     |                                    |                                                   | те файп Файп не выблан          |
| № В Изображения                 |                                    |                                                   | ков, кодировка UTF-8)           |
| Þ 🌇 Музыка                      |                                    |                                                   |                                 |
| b 🖺 Вабаший стол 🖄              |                                    |                                                   |                                 |
| Имя файла:                      |                                    | ✓ Все файлы                                       |                                 |
|                                 |                                    | Открыть Отмена                                    |                                 |
|                                 |                                    |                                                   |                                 |
|                                 |                                    |                                                   | х. Палина стала Палина стала    |
|                                 |                                    | посмотреть примеры фаило                          | з. пример запроса пример ответа |
| L                               |                                    |                                                   |                                 |

Рисунок 4

Шаг 5. После загрузки CSV-файла необходимо нажать на кнопку «Поиск», после чего будет скачан ответ с результирующим файлом (см. Рисунок 5, 6).

| Поиск резу       | льтатов   |  |                                                 |                                                  |                        |  |
|------------------|-----------|--|-------------------------------------------------|--------------------------------------------------|------------------------|--|
| Ручной ввод Из С | CSV файла |  |                                                 |                                                  |                        |  |
|                  |           |  | Файл для проверки: Выб<br>(Не более 10.000 учас | ерите файл ) example<br>стников, <u>кодировк</u> | eCheck.csv<br>a UTF-8) |  |
|                  |           |  | Поис                                            | к                                                |                        |  |
|                  |           |  | Посмотреть примеры файлов:                      | Пример запроса                                   | Пример ответа          |  |
|                  |           |  |                                                 |                                                  |                        |  |
|                  |           |  |                                                 |                                                  |                        |  |
|                  |           |  |                                                 |                                                  |                        |  |
|                  |           |  |                                                 |                                                  |                        |  |
|                  |           |  |                                                 |                                                  |                        |  |

Рисунок 5

| 日 ち・♂ - → results_1689158946309 - Excel           |                                        |                                     |                                                      |  |  |  |
|---------------------------------------------------|----------------------------------------|-------------------------------------|------------------------------------------------------|--|--|--|
| Файл Ноте Вставка Разметка страницы               | Формулы Данные Рецензирование          | Вид 🛛 Что вы хотите сделать?        |                                                      |  |  |  |
| Саlibri                                           | • 11 • A A = = = 87 •                  | 🖹 Перенести текст                   | Общий 🔹 📑                                            |  |  |  |
| Вставить Формат по образцу Отправить Ж К <u>Ч</u> | · 🗄 • 💁 • 🔺 • 📑 = = = 🗄 🗃 🗉            | 🗄 Объединить и поместить в центре 🔹 | Условное Форматировать<br>форматирование как таблицу |  |  |  |
| Буфер обмена 😼 Bluetooth                          | Шрифт Га                               | Выравнивание Га                     | Число га                                             |  |  |  |
| А1 🝷 : 🗙 🗸 $f_{\rm x}$ Иванов                     |                                        |                                     |                                                      |  |  |  |
|                                                   |                                        |                                     |                                                      |  |  |  |
|                                                   |                                        |                                     |                                                      |  |  |  |
| A B C D                                           | E F G                                  | H I J K                             | L M N O P                                            |  |  |  |
| 1 Иванов Иван Иванович 6515 0080                  | 013 29.06.2023 История                 | 36                                  |                                                      |  |  |  |
| 2 Иванов Иван Иванович 6515 0080                  | 013 28.06.2023 Обществознание          | 0                                   |                                                      |  |  |  |
| 3 Иванов2 Иван2 Иванович2 3216 6                  | 61441 27.06.2023 Биология              | 0                                   |                                                      |  |  |  |
| 4 Иванов2 Иван2 Иванович2 3216 6                  | 61441 26.06.2023 Математика профильная | 0                                   |                                                      |  |  |  |
| 5 Иванов2 Иван2 Иванович2 3216 6                  | i61441 22.06.2023 Русский язык         | 43                                  |                                                      |  |  |  |
| 6                                                 |                                        |                                     |                                                      |  |  |  |
| 7                                                 |                                        |                                     |                                                      |  |  |  |
| 8                                                 |                                        |                                     |                                                      |  |  |  |
| 9                                                 |                                        |                                     |                                                      |  |  |  |
| 10                                                |                                        |                                     |                                                      |  |  |  |
| 11                                                |                                        |                                     |                                                      |  |  |  |
| 12                                                |                                        |                                     |                                                      |  |  |  |
| 13                                                |                                        |                                     |                                                      |  |  |  |
| 14                                                |                                        |                                     |                                                      |  |  |  |
| 15                                                |                                        |                                     |                                                      |  |  |  |
| 16                                                |                                        |                                     |                                                      |  |  |  |
| Рисунок б                                         |                                        |                                     |                                                      |  |  |  |

Обращаем Ваше внимание: если балл аннулирован, отменен или меньше минимальной границы – результат будет 0.